# Геоинформационная платформа «Flexberry GIS»

Описание функциональных возможностей и настройка системы

Листов 15

# Содержание

| 1. | ОБЦ   | цие сведения                                          | 3   |
|----|-------|-------------------------------------------------------|-----|
|    | 1.1.  | Назначение системы                                    | .3  |
|    | 1.2.  | Решаемые задачи                                       | .3  |
|    | 1.3.  | Ключевые особенности                                  | .3  |
| 2. | ОПИ   | ІСАНИЕ ФУНКЦИОНАЛЬНЫХ ВОЗМОЖНОСТЕЙ                    | 5   |
|    | 2.1.  | Архитектура Flexberry GIS                             | .5  |
|    | 2.2.  | Сведения о программном обеспечении системы            | .6  |
|    | 2.3.  | Хранилище данных                                      | .7  |
|    | 2.4.  | ГИС-СЕРВЕР                                            | .7  |
|    | 2.5.  | ВЕБ-ПРИЛОЖЕНИЕ ДЛЯ РАБОТЫ С ПРОСТРАНСТВЕННЫМИ ДАННЫМИ | .7  |
| 3. | HAC   | ТРОЙКА FLEXBERRY GIS                                  | 9   |
|    | 3.1.  | Настройка полномочий                                  | .9  |
|    | 3.1.1 | . Добавление нового пользователя Системы              | . 9 |
|    | 3.1.2 | . Удаление пользователя Системы                       | . 9 |
|    | 3.2.  | Настройки карт                                        | .9  |
|    | 3.2.1 | . Создание новой карты                                | . 9 |
|    | 3.2.2 | . Добавление нового слоя на карту                     | 10  |
|    | 3.2.3 | . Изменение свойств слоя карты                        | 11  |
|    | 3.2.4 | . Удаление слоя из карты                              | 11  |
|    | 3.3.  | Свойства слоев                                        | 12  |

## 1.1. Назначение системы

Программное обеспечение Flexberry GIS (далее – Система) представляет собой программный комплекс, предназначенный для создания геоинформационных систем регионального и муниципального уровней.

Региональная геоинформационная система позволяет обеспечивать исполнительные органы государственной власти, органы местного самоуправления муниципальных образований, организации и население непротиворечивой, актуальной и достаточной пространственной информацией о территории.

Система является единой точкой доступа к базовым, отраслевым и тематическим пространственным данным и информации, обеспечивает навигацию и поиск объектов на картах, предоставляет возможность ведения массивов геоданных ИОГВ и ОМСУ, анализа и мониторинга пространственного развития территории.

## 1.2. Решаемые задачи

Flexberry GIS обеспечивает решение следующих основных задач:

- Формирование инфраструктуры пространственных данных территории;
- Использование единых базовых пространственных данных на территории;
- Ведение отраслевых тематических геоданных на основе базовых;
- Организация единой точки доступа к пространственным данным для ОГВ, ОМСУ, населения и организаций;
- Пространственный анализ состояния и развития территории.

## 1.3. Ключевые особенности

- Кроссплатформенность возможность функционирования на платформах Windows и Linux;
- Поддержка хранения векторных данных на СУБД PostgreSQL, MS SQL Server, Oracle, SQL Lite;
- Функционирование на свободно-распространяемых и проприетарных ГИС-платформах и их комбинациях:
  - Geoserver;
  - MapServer;
  - ArcGIS Server;
  - Иные ГИС-серверы, обеспечивающие доступ к геоданных через ГИС-сервисы по стандартам OGC;
- Отсутствие необходимости установки дополнительного ПО на рабочих местах пользователя;

- Наличие инструментария по гибкой настройке и управлению свойствами слоев и карт для публикации их на геопорталах;
- Возможность интеграции с настольными ГИС-продуктами и внешними информационными системами.

## 2.1. Архитектура Flexberry GIS

В архитектуре Flexberry GIS выделяются следующие компоненты:

- Хранилище данных;
- ГИС-сервер;
- Веб-приложение для работы с пространственными данными.

Программная архитектура Flexberry GIS представлена на Рисунок 1.

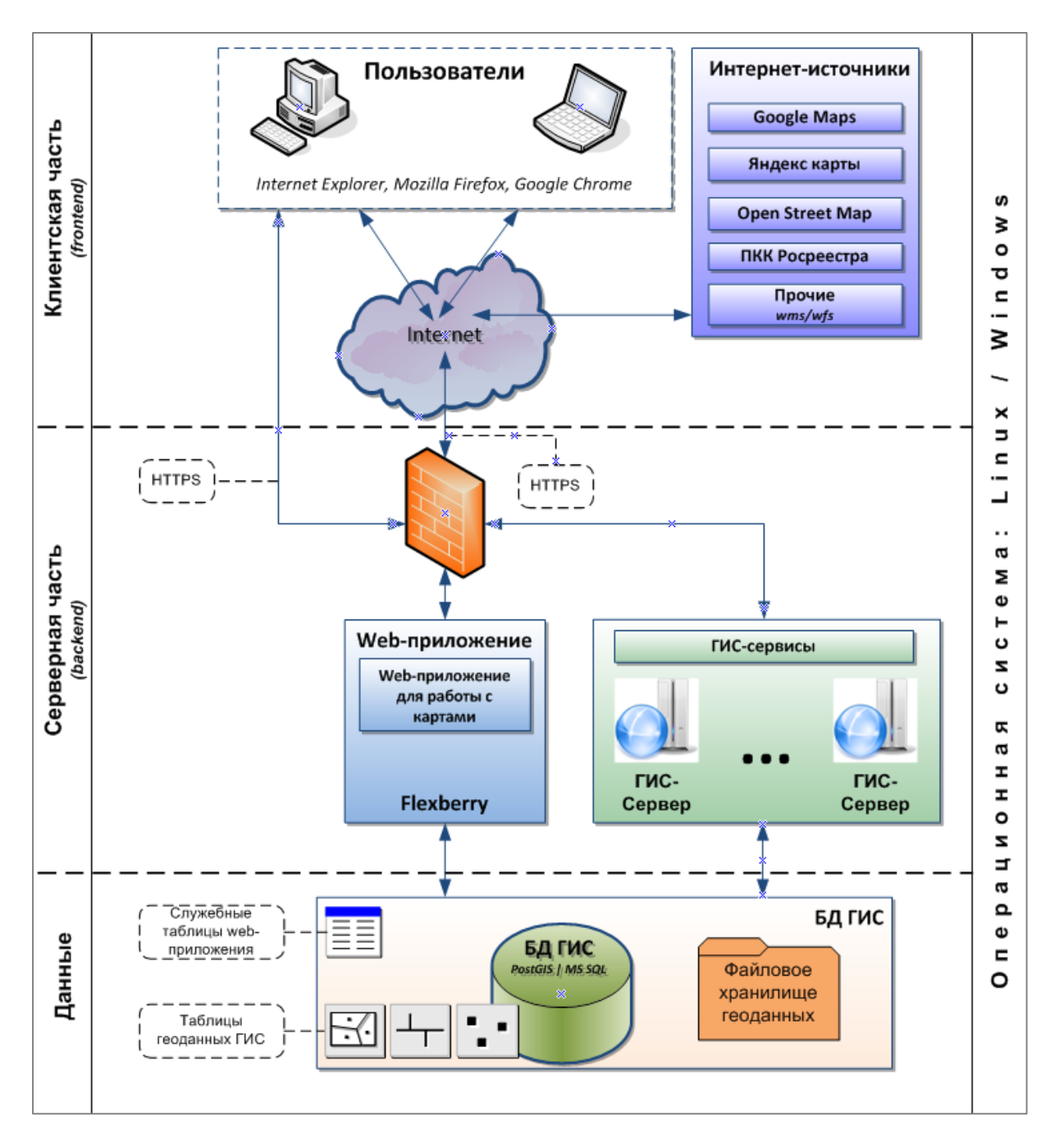

Рисунок 1 – Архитектура Flexberry GIS

### 2.2. Сведения о программном обеспечении системы

Программное обеспечение (ПО) Flexberry GIS состоит из системного и прикладного ПО, которые в свою очередь разделены на серверную и клиентскую части.

К системному относится ПО (ОС, СУБД, протоколы связи), необходимое для функционирования Flexberry GIS в целом. В состав прикладного ПО входят программы, разработанные непосредственно для реализации комплексов задач Flexberry GIS.

Общая схема классификации ПО приведена (Рисунок 2).

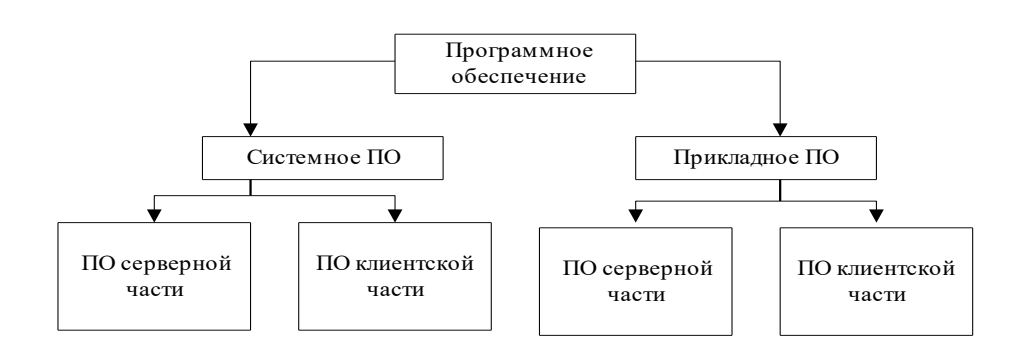

Рисунок 2. Классификация программного обеспечения

- 1. Системное ПО:
  - 1.1. Серверная часть:
    - 1.1.1. СУБД Microsoft SQL Server 2012 Express Edition или выше или PostgreSQL 9.5 с расширением PostGIS или выше;
    - 1.1.2. OC Microsoft Windows Server 2008 R2 и выше или Linux с ядром 4 и выше;
    - 1.1.3. Microsoft .NET Framework 4.0 или Mono 4.4 или выше;
    - 1.1.4. ГИС-сервер GeoServer версии 2.12 и выше.
  - 1.2. Клиентская часть:
    - 1.2.1. Microsoft Windows 7 или Linux-based ОС с ядром 4 и выше.
- 2. Прикладное ПО:
  - 2.1. Серверная часть
    - 2.1.1. Базы данных;
    - 2.1.2. Web-приложение;
  - 2.2. Клиентская часть
    - 2.2.1. Web-браузер (Firefox Mozilla, Google Chrome, Яндекс браузер, Chromium, MS Edge).

## 2.3. Хранилище данных

Хранилище данных предназначено для хранения пространственных данных и метаданных веб-приложения для работы с пространственными данными (далее – вебприложение или веб-карта). Для организации хранилища пространственных данных могут использоваться как СУБД, обеспечивающие поддержку хранения геоданных (PostgreSQL с PostGIS, Microsoft SQL Server, ...), так и файловые хранилища векторных и растровых данных. Для хранения данных веб-приложения используются СУБД PostgreSQL или Microsoft SQL Server.

# 2.4. ГИС-сервер

качестве серверной ГИС могут использоваться любые решения, В обеспечивающие доступ к пространственным данным с помощью веб-сервисов по спецификациям OGC (WMS, WMTS, WFS/WFS-T, WCS), в том числе свободнораспространяемые ГИС-серверы GeoServer или MapServer. В качестве сервера кэширования применяется продукт GeoWebCache. Поддерживается вариант публикации карт, использующих ГИС-сервисы по спецификации ОGC других ГИСплатформ, в том числе проприетарных.

## 2.5. Веб-приложение для работы с пространственными данными

Пользовательское приложения для работы с пространственными данными реализовано в виде веб-приложения. Для работы с картами веб-приложение предоставляет следующую функциональность:

- Поддержка работы с пространственными данными с использованием различных систем координат или проекций (перепроецирование «на лету» для слоев карты, хранящихся в различных системах координат, при их одновременном отображении; получение координат объектов в различных системах координат);
- Навигация по карте с использованием инструментов перемещения и масштабирования;
- Поиск объектов карты по их атрибутам;
- Поиск объектов карты по адресу (геокодирование);
- Переход к указанным координатам с использованием различных режимов обработки координат или проекций;
- Идентификация объектов карты в точке/в полигоне (по верхнему слою, по видимым слоям, по всем слоям карты);
- Измерение на карте длин, площадей, координат;
- Рисование на карте пользовательских объектов в виде точек-маркеров, линий, полигонов, окружностей, прямоугольников;
- Экспорт фрагментов карты на печать или в графический файл форматов (PNG, JPEG, JPG, GIF, BMP, TIFF, XICON, SVG, WEBP);

- Формирование универсального отчета по анализу пересечений выбранного объекта карты с объектами других слоев;
- Управление настройками тематических карт и слоев карт:
  - о Добавление/удаление слоя карты;
  - о Управление видимостью слоев карты;
  - о Группировка слоев;
  - о Настройка параметров идентификации и поиска объектов слоя;
  - Использование в качестве подложки сервисов открытых интернетисточников (Яндекс карты, OSM, ...);
  - Поддержка работы с ГИС-сервисами публичной кадастровой карты Росреестра и совместное отображение слоев ПКК Росреестра с другими слоями тематических карт;
- Возможность предоставления открытого доступа через интернет к опубликованным тематическим картам на Геопортале;
- Создание и управление метаданными по геоинформационным ресурсам Геопортала;
- Поиск геоинформационных ресурсов Геопортала по метаданным.

## 3.1. Настройка полномочий

#### 3.1.1. Добавление нового пользователя Системы

Для добавления нового пользователя в Систему:

- 1. Войдите на Портал под учетной записью, которая имеет права администратора.
- 2. Нажмите на кнопку «Показать меню» в левом верхнем углу экрана.
- 3. Раскройте список «Полномочия», нажмите на «Пользователи». Откроется списковая форма пользователей системы. Для добавления нового пользователя нажмите кнопку «Добавить».
- 4. На странице добавления нового пользователя, заполните поля:
  - 4.1.Имя введите имя пользователя.
  - 4.2.Логин введите логин пользователя.
  - 4.3.Пароль введите пароль, который будет использоваться для входа в систему.
  - 4.4.Актуальность отметьте, является ли пользователь актуальным.
- 5. Задайте права нового пользователя системы, указав роль пользователя на вкладке «Роли».
- 6. Нажмите кнопку «Сохранить».

#### 3.1.2. Удаление пользователя Системы

Для удаления пользователей из Системы:

- 1. Войдите на Портал под учетной записью, которая имеет права администратора.
- 2. Нажмите на кнопку «Показать меню» в левом верхнем углу экрана, откроется меню.
- 3. Раскройте список «Полномочия», нажмите на «Пользователи». Откроется списковая форма пользователей системы.
- 4. Отметьте в первом столбце одного или несколько пользователей, которых нужно удалить и нажмите на инструмент «Корзина» .

## 3.2. Настройки карт

#### 3.2.1. Создание новой карты

Для создания новой карты:

- 1. Войдите на Портал под учетной записью пользователя с правами на создание, редактирование, удаление карт.
- 2. Нажмите на кнопку «Показать меню» в левом верхнем углу экрана, откроется меню.

- 3. Нажмите на «Карты» для перехода к списковой форме текущих карт системы.
- 4. Для добавления новой карты нажмите кнопку «Добавить».
- 5. В открывшейся форме редактирования заполните поля:
  - 3.1.Название введите наименование карты;
  - 3.2.Широта центра карты введите координату широты центра отображения карты;
  - 3.3.Долгота центра карты введите координату долготы центра отображения карты;
  - 3.4. Публичное отображение отметьте пункт, если требуется.
- 6. Для сохранения нажмите «Сохранить» или «Сохранить и закрыть».

#### 3.2.2. Добавление нового слоя на карту

Для создания нового слоя:

- 1. Войдите на Портал под учетной записью пользователя с правами на создание, редактирование, удаление слоев карт.
- 2. Откройте необходимую карту.
- 3. Нажмите на инструмент «Показать дерево слоев» 💌, откроется меню «Список слоев».

# Далее нажмите на +, откроется окно добавления нового слоя карты (Рисунок 3. Окно «Добавление нового слоя»

| л  | )   |
|----|-----|
| 4. | ••) |

| Добавление нового слоя |                          |           |  |  |  |  |
|------------------------|--------------------------|-----------|--|--|--|--|
| Основное               | Настройки<br>отображения |           |  |  |  |  |
| Тип слоя               |                          |           |  |  |  |  |
| (нет значения)         |                          | -         |  |  |  |  |
| Имя слоя               |                          |           |  |  |  |  |
| (нет значения)         |                          |           |  |  |  |  |
|                        |                          |           |  |  |  |  |
|                        |                          |           |  |  |  |  |
|                        |                          |           |  |  |  |  |
|                        |                          |           |  |  |  |  |
|                        |                          |           |  |  |  |  |
|                        |                          |           |  |  |  |  |
|                        |                          |           |  |  |  |  |
|                        |                          | Ок Отмена |  |  |  |  |

#### Рисунок 3. Окно «Добавление нового слоя»

- 5. Выберите «Тип слоя» из выпадающего списка.
- 6. Введите «Имя слоя».

7. Выполните настройку слоев в соответствии с доступными свойствами данного типа слоя и руководствуясь разделом 3.3 «Свойства слоев».

#### 3.2.3. Изменение свойств слоя карты.

Для изменения свойств слоя:

- 1. Войдите на Портал под учетной записью пользователя с правами на редактирование слоев карт.
- 2. Откройте необходимую карту.
- 3. Нажмите на инструмент «Показать дерево слоев» 💌, выберите нужный для

редактирования слой и нажмите на инструмент . Откроется окно «Редактирование» (нижеРисунок 4).

| P | Редактирование    |                      |                |                     |                          |        |  |  |
|---|-------------------|----------------------|----------------|---------------------|--------------------------|--------|--|--|
|   | Основное          | Система<br>координат | Настройки слоя | Настройки<br>поиска | Настройки<br>отображения |        |  |  |
|   | Тип слоя          |                      |                |                     |                          |        |  |  |
|   | geocoder-osm-ru   |                      |                |                     |                          | ÷      |  |  |
|   | Имя слоя          |                      |                |                     |                          |        |  |  |
|   | OpenStreetMap (Ru | 1)                   |                |                     |                          |        |  |  |
|   |                   |                      |                |                     |                          |        |  |  |
|   |                   |                      |                |                     |                          |        |  |  |
|   |                   |                      |                |                     |                          |        |  |  |
|   |                   |                      |                |                     |                          |        |  |  |
|   |                   |                      |                |                     |                          |        |  |  |
|   |                   |                      |                |                     |                          |        |  |  |
| l |                   |                      |                |                     |                          |        |  |  |
|   |                   |                      |                |                     | Ok                       | Отмена |  |  |

Рисунок 4. Окно «Редактирование»

- 4. Измените необходимые поля в окне редактирования.
- 5. Нажмите кнопку «Ок».

#### 3.2.4. Удаление слоя из карты.

Для удаления слоя:

- 1. Войдите на Портал под учетной записью пользователя с правами на удаление слоев карт.
- 2. Откройте необходимую карту.
- 3. Нажмите на инструмент «Показать дерево слоев»
- 4. Выберите слой, который необходимо удалить.
- 5. Нажмите на инструмент «Корзина» 🛄. Подтвердите удаление.

Описание функциональных возможностей и настройка системы

### 3.3. Свойства слоев

#### Свойства слоя с типом WMS:

- Имя слоя текстовое поле, позволяет изменить название слоя в дереве слоев карты.
- Описание слоя позволяет изменить описание слоя.
- Ключевые слова позволяет изменить ключевые слова слоя. Ключевые слова используются при поиске по метаданным.
- Масштаб позволяет указать масштаб данных слоя.
- Система координат позволяет указать систему координат слоя.
- Формат ответов GetFeatureInfo позволяет выбрать формат ответов.
- Количество объектов в ответе GetFeatureInfo позволяет задать количество объектов в ответе GetFeatureInfo.
- Url позволяет указать url-адрес сервиса геосервера, по которому опубликован слой.
- Версия WMS позволяет задать используемую версию WMS.
- Слои позволяет указать слои файла, которые будут отображаться на карте.
- Формат изображений позволяет указать формат изображений слоя.
- Разрешить прозрачность на изображениях позволяет указать возможность прозрачного фона карты.
- Границы позволяет задать границы отображения объектов слоя.

#### Свойства слоя с типом WFS

- Имя слоя текстовое поле, позволяет изменить название слоя в дереве слоев.
- Описание слоя позволяет изменить описание слоя.
- Ключевые слова позволяет изменить ключевые слова слоя. Ключевые слова используются при поиске по метаданным.
- Масштаб позволяет указать масштаб данных слоя.
- Система координат позволяет указать систему координат слоя.
- Формат позволяет указать формат данных слоя.
- Количество объектов в ответе GetFeatureInfo позволяет задать количество объектов в ответе GetFeatureInfo.
- Url позволяет указать url-адрес геосервера, по которому опубликован слой.
- Версия WFS позволяет задать используемую версию WFS.
- Слои позволяет указать слои файла, которые будут отображаться на карте.

- Имя типа позволяет указать название таблицы с данными в базе данных.
- Поле геометрии позволяет указать поле, в котором хранится геометрия объекта слоя.
- Максимальное количество объектов позволяет указать максимальное количество загружаемых в таблицу атрибутов объектов слоя.
- Кластеризовать позволяет задать отображение объектов слоя в виде кластеров (только для точечных слоев).
- Отображать существующие объекты позволяет отображать на карте только существующие объекты слоя
- Только чтение позволяет запретить редактирование данных на слое.
- Создавать многоконтурные геометрии позволяет включить создание многоконтурных объектов на слое (для линейных и полигональных слоев).
- Границы позволяет задать границы объектов слоя.
- Настройки отображения позволяют задать отображение слоя на карте в формате json:
  - о dateFormat формат отображения данный с типом «Дата» (DD.MM.YYYY).
  - о displayPropertyIsCallback является ли отображение свойства обратным вызовом.
  - displayProperty атрибут слоя, отображаемый при поиске и идентификации в кратком описании результатов (вводится в формате ["имя\_атрибута\_в\_БД"]).
  - excludedProperties атрибуты, которые не будут отображаться при поиске и идентификации (вводится в формате ["имя\_атрибута\_в\_БД\_1","имя\_атрибута\_в\_БД\_2",...,"имя\_атри бута\_в\_БД\_N"]).
  - localizedProperties указание названия полей, которые будут отображаться при идентификации и поиске (вводится в формате "имя\_атрибута\_в\_БД\_1": "псевдоним\_атрибута\_1"имя\_атрибут а\_в\_БД\_2": "псевдоним\_атрибута\_2", ..., "имя\_атрибута\_в\_БД\_N" : "псевдоним\_атрибута\_N").
- Настройки идентификации позволяет указать будет ли слой доступен для идентификации.
  - canBeIdentified указывает на то, доступен ли слой для идентификации (Значение *True* – идентифицировать; значение *False* – не идентифицировать).
- Настройки для поиска позволяет задать настройки для поиска:

- canBeSearched указывает на то, доступен ли слой для поиска по атрибутам (Значение *True* – идентифицировать; значение *False* – не идентифицировать).
- canBeContextSearched указывает на то, доступен ли слой для контекстного поиска (Значение *True* – идентифицировать; значение *False* – не идентифицировать).
- contextSearchFields позволяет указать поля, по которым будет производится контекстный поиск (вводится в формате ["имя\_атрибута\_в\_БД\_1","имя\_атрибута\_в\_БД\_2",...,"имя\_атри бута\_в\_БД\_N"]).
- searchFields позволяет указать поля, по которым будет производится поиск по атрибутам слоя (вводится в формате ["имя\_атрибута\_в\_БД\_1","имя\_атрибута\_в\_БД\_2",...,"имя\_атри бута в БД N"]).
- Настройки фильтра позволяют выводить объекты по некоторому ограничению, либо, расположенные в заданной области.
- Настройки стиля позволяют задать цвет и размер отображаемых объектов.

Для слоев типа «wms-wfs» доступны все настройки, доступные для слоев с типами «wfs» и «wms».

#### Свойства слоя с типом КМL:

- Имя слоя текстовое поле, позволяет изменить название слоя в дереве слоев.
- Описание слоя позволяет изменить описание слоя.
- Ключевые слова позволяет изменить ключевые слова слоя. Ключевые слова используются при поиске по метаданным.
- Масштаб позволяет указать масштаб данных слоя.
- Система координат позволяет указать систему координат слоя.
- Url к файлу с KML данными URL-адрес файла с данными.
- Строка с КМL данными строка с КМL данными для слоя.
- Границы позволяет задать границы отображения объектов слоя.
- Настройки отображения позволяют задать отображение слоя на карте:
  - о dateFormat формат отображения данный с типом «Дата».
  - о displayPropertyIsCallback является ли отображение свойства обратным вызовом.

- displayProperty атрибут слоя, отображаемый при поиске и идентификации в кратком описании результатов.
- excludedProperties атрибуты, которые не будут отображаться при поиске и идентификации.
- localizedProperties указание названия полей, которые будут отображаться при идентификации и поиске.
- Настройки идентификации позволяет указать будет ли слой доступен для идентификации.
  - о canBeIdentified указывает на то, доступен ли слой для идентификации.
- Настройки для поиска позволяет задать настройки для поиска:
  - canBeSearched указывает на то, доступен ли слой для поиска по атрибутам.
  - о canBeContextSearched указывает на то, доступен ли слой для контекстного поиска.
  - о contextSearchFields позволяет указать поля, по которым будет производится контекстный поиск.
  - searchFields позволяет указать поля, по которым будет производится поиск по атрибутам слоя.
- Настройки фильтра позволяют выводить объекты по некоторому ограничению, либо, расположенные в заданной области.
- Настройки стиля позволяют задать цвет и размер отображаемых объектов.